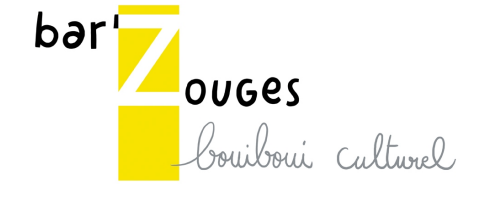

## Mode d'emploi de Google Meet

## Novembre 2020

L'abonnement de Ce Qui Nous Lie à « Google for non profits » lui permet de bénéficier des services de GSuite dont Meet, qui permet d'organiser des réunions en visioconférence de durée illimitée et pour un nombre de personnes allant jusqu'à 250 personnes.

Pour accéder à une réunion à laquelle on vous invite, vous avez juste a cliquez sur le lien fourni (de type « meet.google.com/qps-jcmu-yek ») depuis un navigateur récent (chrome, safari, firefox ou edge), puis demander à accéder à la réunion, et attendre qu'on vous accepte de vous y connecter.

Pour créer votre propre visioconférence, vous devez :

 Avoir un compte en « @cequinouslie.fr » (demander a l'administrateur GSuite si vous ne l'avez pas) – mémorisez le mot de passe que vous utilisez en lieu sûr

|   | Google                             |   | Gmail | Images | Connexion |
|---|------------------------------------|---|-------|--------|-----------|
| Q |                                    | Ŷ |       |        |           |
|   | Recherche Google J'ai de la chance |   |       |        |           |

- Loggez vous depuis la page <u>https://www.google.fr/</u>

Choisir « meet » dans les outils GSuite accessibles depuis le menu en haut à droite de l'ecran (en cliquant sur )

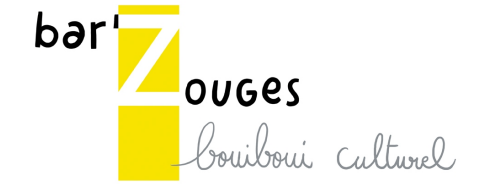

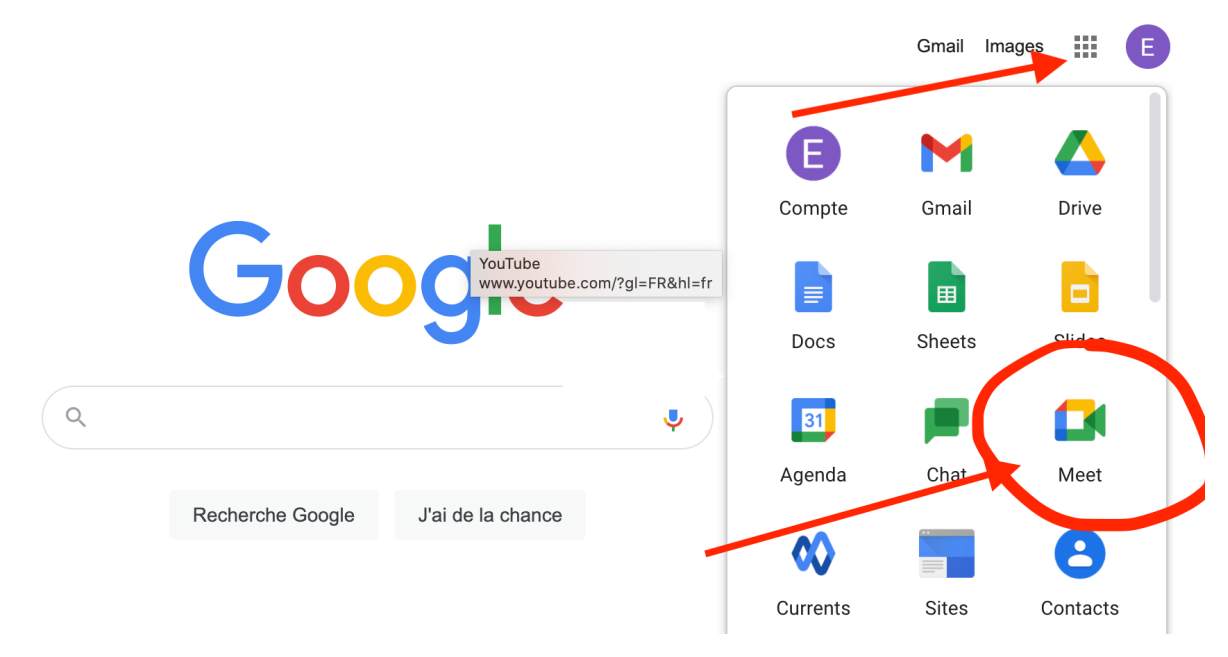

Ensuite, suivez les explications pour rejoindre une réunion existante (si vous avez un code de réunion de type meet.google.com/qps-jcmu-yek) ou créez votre propre réunion ; vous pourrez ensuite envoyez le code de votre réunion a vos interlocuteurs pour qu'ils puissent s'y connecter.

Vous pouvez également créer une réunion depuis google agenda. Vous accédez à google agenda depuis le menu ci-dessus, et ensuite vous créez votre réunion directement en cliquant sur la date et l'heure choisie. Pour créer une visio conférence, cliquez sur « ajouter une conférence google meet » comme montré ci-dessous :

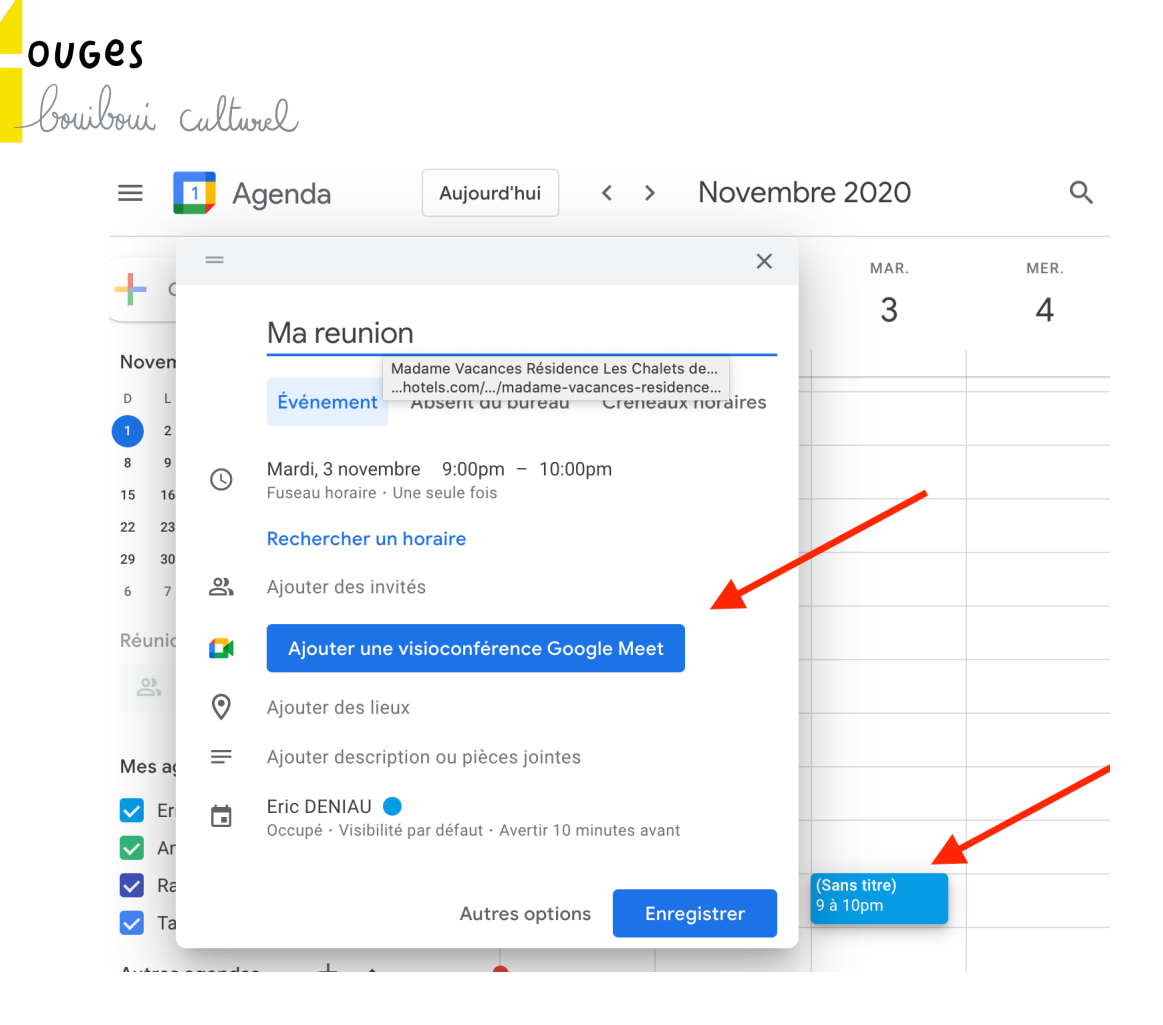

bər

Ensuite, pour accéder à la réunion que vous venez de créer, vous devez :

- Envoyer le nom de votre réunion (meet.google.com/sdk-nont-emb dans l'exemple ci-dessous) aux personnes que vous voulez inviter
- Vous connecter en étant loggé sur votre compte en « @cequinouslie.fr » et en cliquant sur « participer a google meet » depuis votre réunion

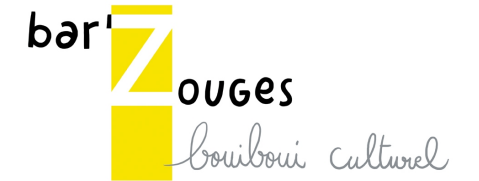

| =                              | J Aç  | genda Aujourd'hui < > Novembre 202                                         | 20 Q     |
|--------------------------------|-------|----------------------------------------------------------------------------|----------|
| - <b>-</b> (                   | =     | ×                                                                          | AR. MER. |
|                                |       | Ma reunion                                                                 | 5 4      |
| Noven                          |       | Événement Absent du bureau Créneaux horaires                               |          |
| 1 2<br>8 9 <b>(</b> )<br>15 16 |       | Mardi, 3 novembre 9:00pm – 10:00pm<br>Fuseau horaire · Une seule fois      |          |
| 22 23                          |       | Rechercher un horaire                                                      |          |
| 29 30<br>6 7                   | õ     | Ajouter des invités                                                        |          |
| Réunic                         |       | Participer via Google Meet v X                                             |          |
| 2                              |       | meet.google.com/sdk-nont-emb 💿                                             |          |
|                                | 0     | Ajouter des lieux                                                          |          |
| Mes ag                         | ≡     | Ajouter description ou pièces jointes                                      |          |
| < Eri                          |       | Eric DENIAU O<br>Occupé · Visibilité par défaut · Avertir 10 minutes avant |          |
| 🔽 Ra                           |       | Ma reunio<br>9 à 10pm                                                      | on       |
| Vutros e                       | ~~~~~ | Autres options Enregistrer                                                 |          |

- Rejoindre la réunion en cliquant sur « participer à la réunion » en ayant accepté les accès à votre micro et calmera si cela vous est demandé.

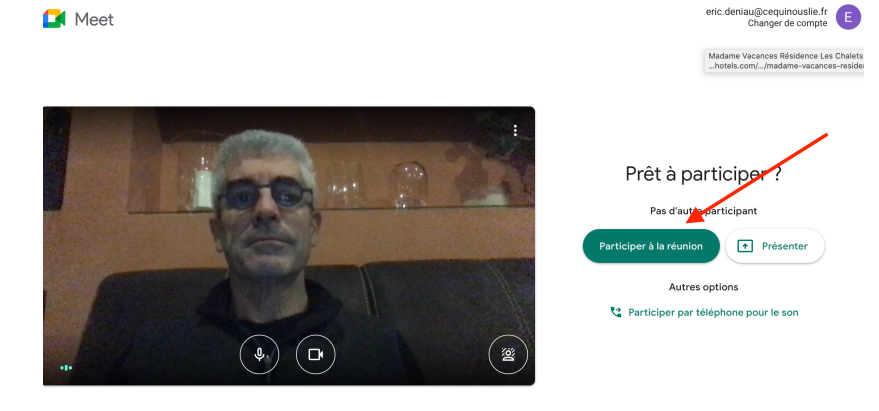

- Accepter les demandes d'accès des personnes qui vont se connecter au fur et a mesure qu'elles veulent se connecter: vous êtes l'organisateur de la réunion, et vous pouvez accepter -ou pas- que les personnes la rejoignent.

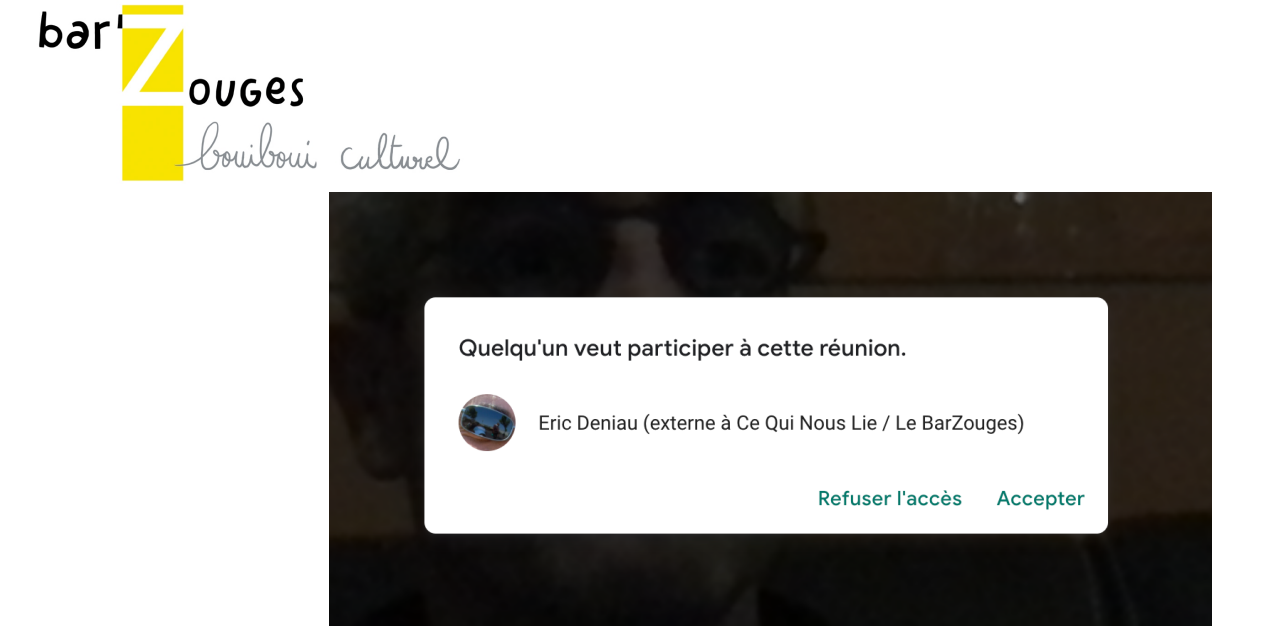

Et voilà, votre visioconférence est démarrée !